## 5.10 Ternární graf

Tutoriál ukáže, jak vytvořit ternární obrysový graf a přidat do něho bodový rozptylový graf.

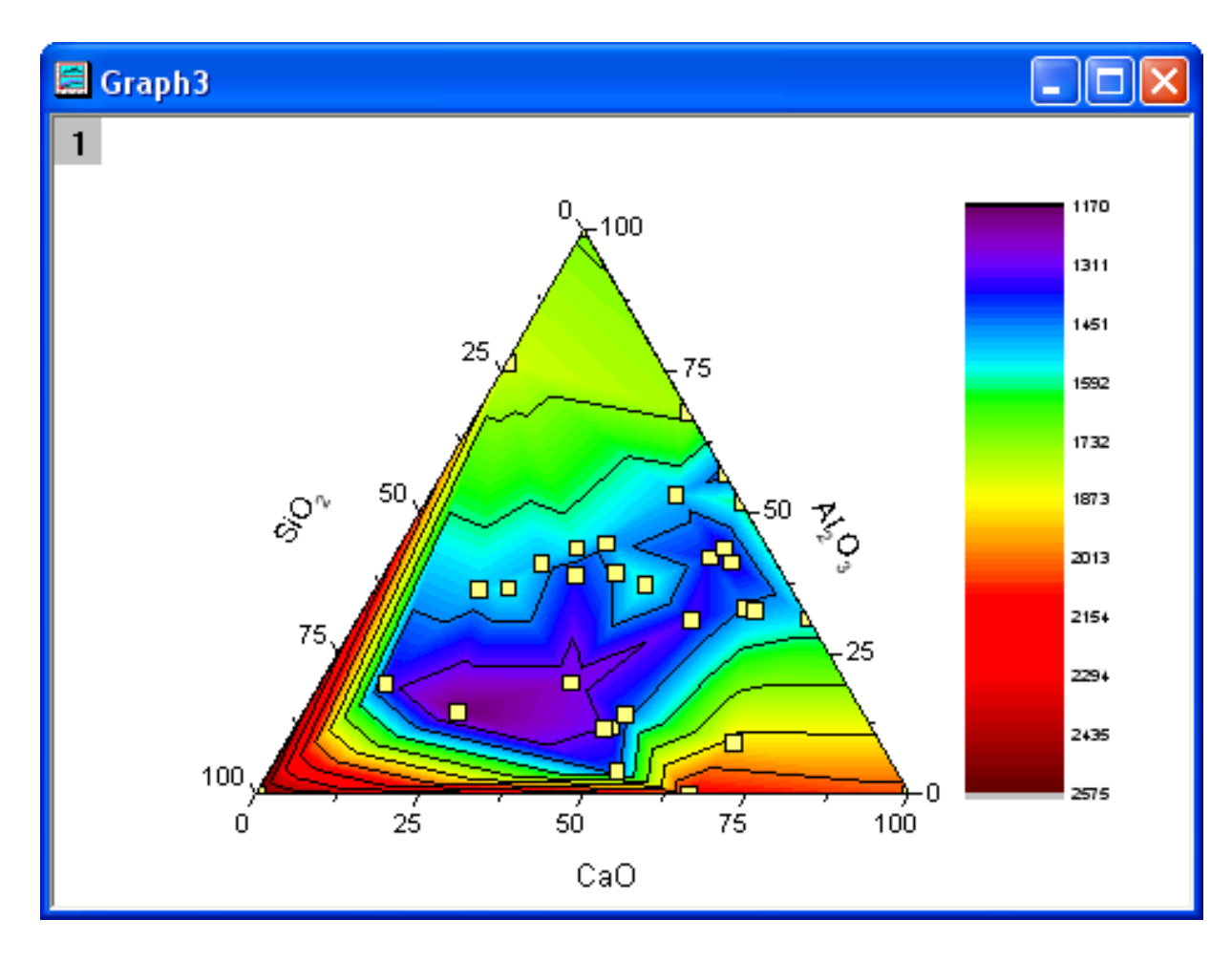

Tutoriál je spojen s projektem 2D and Contour Graphs, \Samples\2D and Contour Graphs.opj.

## Kroky:

1. Otevřete složku File, Open, /Samples/2D and Contour Graphs, Open a v Project Explorer otevřete Contour, Ternary Contour. Aktivujte Book1, označte celý list a zvolte Plot, Contour, Ternary Contour a vytvořte Ternary Contour graf. Aktivujte Book1, šipkou označte celý list a zvolte Plot, Contour, Ternary Contour a vytvoří se Ternary Contour graph. Graf by měl vypadat dle obrázku vpravo:

2. Nyní přidáme bodový graf rozptýlení jako druhý překryvný graf. Klikněte proto pravým tlačítkem myši na ikonu vrstvy a vyberte **Plot Setup** v menu.

3. Nastavte **Worksheet in Folder** na **Available Data**, zvolte **Book1** a vyberte ve složce **Plot Type** volbu **Scatter** a sloupce **A**, **B**, **C** zadejte jako **X**, **Y**, **Z**. Kliknutím na **Add** přidejte bodový graf rozptýlení do ternárního obrysového grafu a **OK**. Nastavení by mělo být následující dle obrázku vpravo:

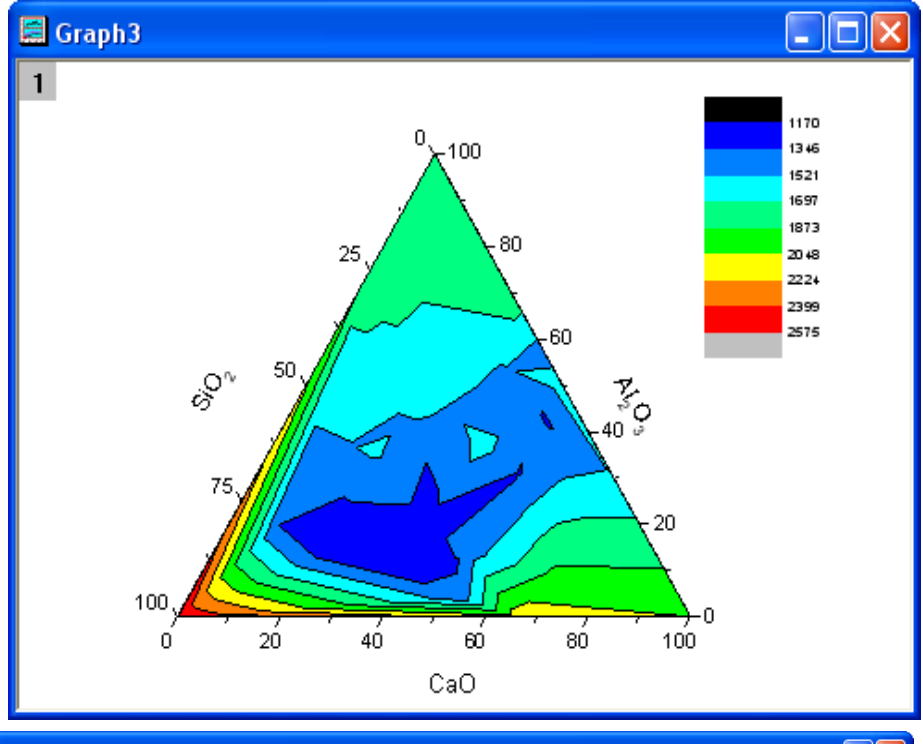

| Plot Setup: Configure Data Plots in Layer ?                                                                                               |   |            |         |                 |       |           |           |                    |              |          |
|----------------------------------------------------------------------------------------------------|---|------------|---------|-----------------|-------|-----------|-----------|--------------------|--------------|----------|
| Available Data:                                                                                                    | 1 | Long Name  | Sheet   | Cols            | Rows  | File Name | File Date | Created            | Modified     |          |
| Worksheets in Folder 🛛 🗸                                                                                                    | • | Book1      | Sheet1  | 4               | 59    |           |           | 8/29/2012 11:18:35 | 8/29/2012 13 | 3:46:21  |
| Include Shortcuts                                                                                                    |   |            |         |                 |       |           |           |                    |              |          |
|                                                                                                    |   |            |         |                 |       |           |           |                    |              |          |
| Bight-click on various panels                                                                                                    |   |            |         |                 |       |           |           |                    |              |          |
| to bring up context menus.                                                                                                    |   | <          |         |                 |       |           |           |                    |              | >        |
| Dist Turner                                                                                                    |   |            |         | 14              |       |           |           |                    | _            | →        |
| Plot Type:                                                                                                    | _ | Show(S) [B | OOKIJSN |                 |       |           |           |                    | +            |          |
| Line                                                                                                    |   | X Y        | Z       | Column          | Lon   | g Name    | Comments  | Sampling Interval  | P            | Position |
| Scatter                                                                                                    |   |            |         | <autox></autox> | ⊳ Fro | m/Step=   |           |                    |              | 0        |
| Line + Symbol                                                                                                    |   |            |         | ۹.              | CaC   | )         |           |                    |              | 1        |
| Bubble                                                                                                    |   |            |         | 3               | Al\-  | (2)0\-(3) |           |                    |              | 2        |
| Color Mapped                                                                                                    |   |            |         | 2               | SiO   | (-(2)     |           |                    |              | 3        |
| Bubble + Color Mapped                                                                                                    |   |            |         | )               | Tem   | nperature |           |                    |              | 4        |
| XYZ Contour                                                                                                    |   |            |         |                 |       |           |           |                    |              |          |
| Ternary Contour 🛛 🗎                                                                                                    | 9 |            |         |                 |       |           |           |                    |              |          |
| Plot List: Drag entries in 1st column to reorder or to move between layers. Right click for other options. Replace Add 😆                  |   |            |         |                 |       |           |           |                    |              |          |
| Plot Range                                                                                                    |   |            |         |                 |       |           |           |                    |              |          |
| Rescale                                                                                                    |   |            |         |                 |       |           |           |                    |              |          |
| - W <sub>M</sub> [Book1]Sheet1! "CaO"(X), "Al\-(2)O\-(3)"(Y), "SiO\-(2)"(Z), "Temperature"(Zh) [1*:32*] 0.00 < X < 100.00, 0.00 < Y < 100 |   |            |         |                 |       |           |           |                    |              |          |
| <                                                                                                    |   |            |         |                 |       |           |           |                    |              | >        |
|                                                                                                    | - |            |         | _               |       |           |           | <u> </u>           |              |          |
|                                                                                                    |   |            |         |                 |       |           |           | UK Can             | cel Ap       | pply     |

4. Nyní přizpůsobíte obrysový graf s bodovým rozptylovým. Klikněte levou myší na kontury a vyvolejte dialogové okno **Plot Details-Plot Properties.** 

a) Vyberte kartu **Color Map/Contours** a klikněte na úroveň **Level** pak nastavte dialog jak ukazuje obrázek vpravo.

b) Klikněte na OK a zavřete dialogové
úrovně Set Levels a potom klikněte na Fill okno.
Vyberte Load Palette a pak vyberte Rainbow ze seznamu a klikněte na OK.

c) V levém panelu **Plot Details** vyberte bodový graf, zadejte dole **Plot Type** na **Scatter** a upravte symboly následovně dle obrázku:

| 🗆 Plot Details - Plot Properties 🛛 🔹 💽 🔀 |  |  |  |  |  |  |  |  |
|------------------------------------------|--|--|--|--|--|--|--|--|
| Sumbol Drop Lines Label                  |  |  |  |  |  |  |  |  |
| Preview Size 12                          |  |  |  |  |  |  |  |  |
|                                          |  |  |  |  |  |  |  |  |
|                                          |  |  |  |  |  |  |  |  |
|                                          |  |  |  |  |  |  |  |  |
|                                          |  |  |  |  |  |  |  |  |
| Transparency 🛛 🗘 💲                       |  |  |  |  |  |  |  |  |
|                                          |  |  |  |  |  |  |  |  |
| Overlapped Points Offset Plotting        |  |  |  |  |  |  |  |  |
|                                          |  |  |  |  |  |  |  |  |
| Custom Construction                      |  |  |  |  |  |  |  |  |
| Geometric                                |  |  |  |  |  |  |  |  |
| O Incremental Alphabetics                |  |  |  |  |  |  |  |  |
| O Row Number Numerics Interior           |  |  |  |  |  |  |  |  |
| O User Defined Symbols                   |  |  |  |  |  |  |  |  |
|                                          |  |  |  |  |  |  |  |  |
|                                          |  |  |  |  |  |  |  |  |
|                                          |  |  |  |  |  |  |  |  |
| < Workbook OK Cancel Apply               |  |  |  |  |  |  |  |  |

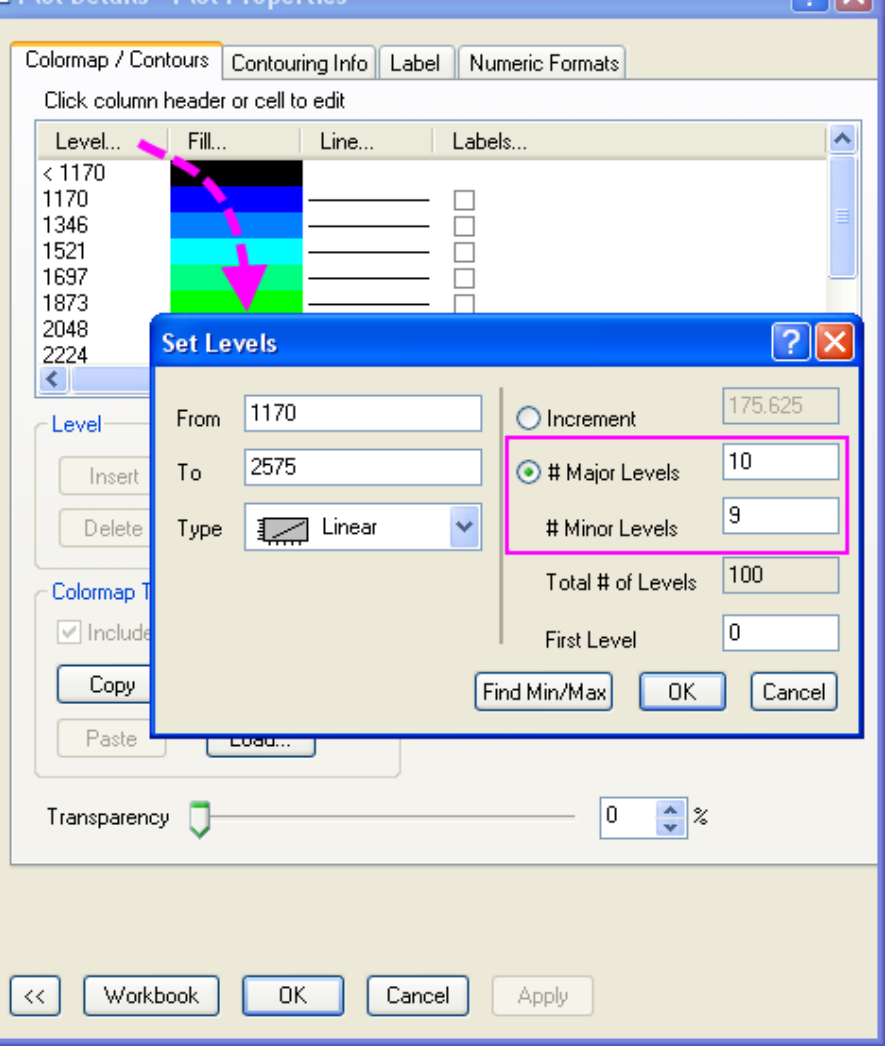

d) Klikněte na OK a zavřete dialogové okno Plot Details.

e) Přetáhněte barevné škály legendy a upravte pro velikost a přesuňte graf na požadované místo.

Graf by měl vypadat dle obrázku níže:

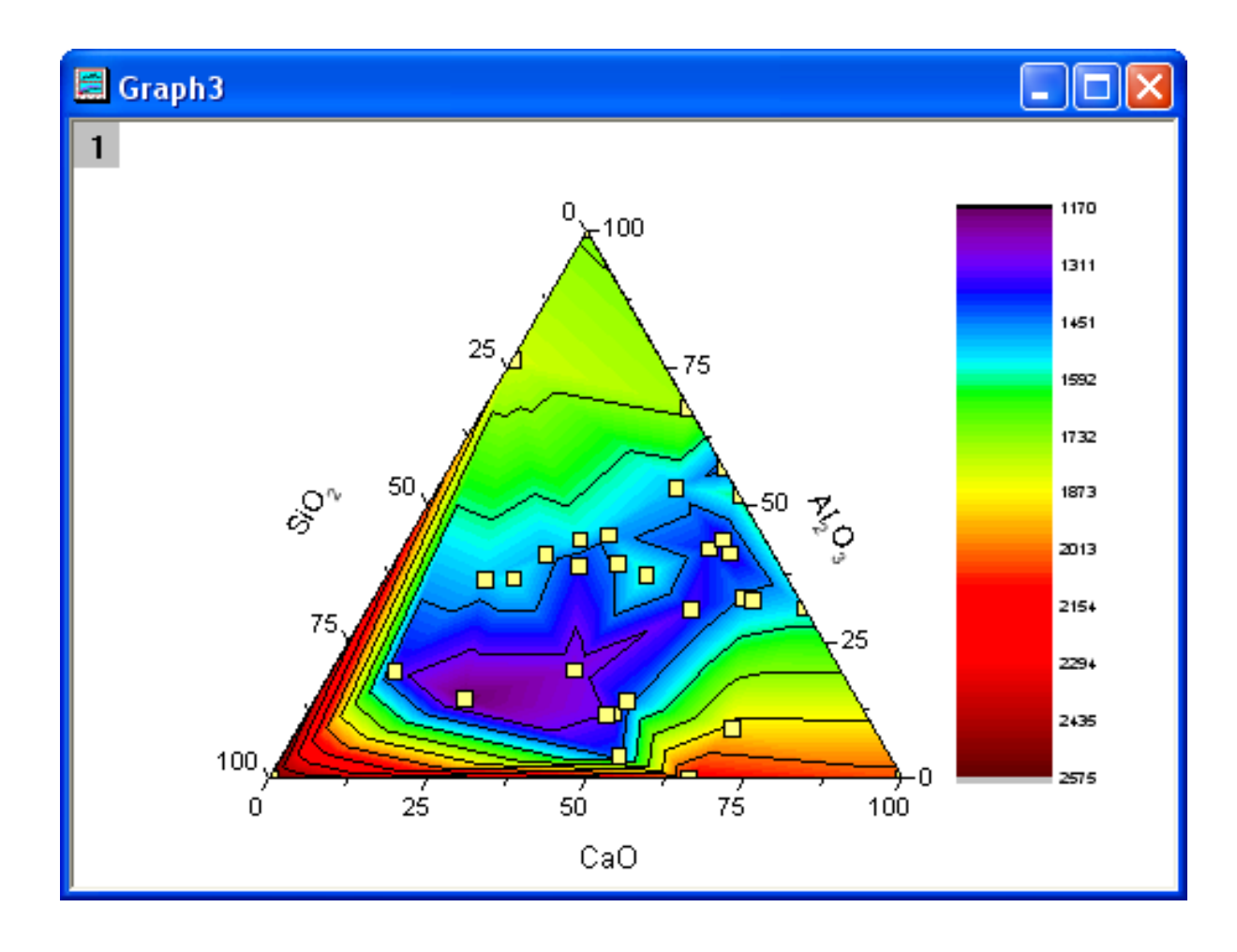